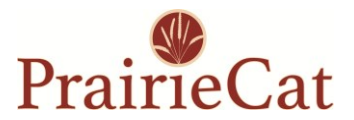

## Integrated eCommerce in Vega Discover

Paying fines from Vega Discover collection sites no longer links out to a separate website. Follow these steps to pay fines separately or all at once.

Log into your account in Vega Discover by clicking the **Log in to My Account** button at the top right of the page. You will need your barcode and pin.

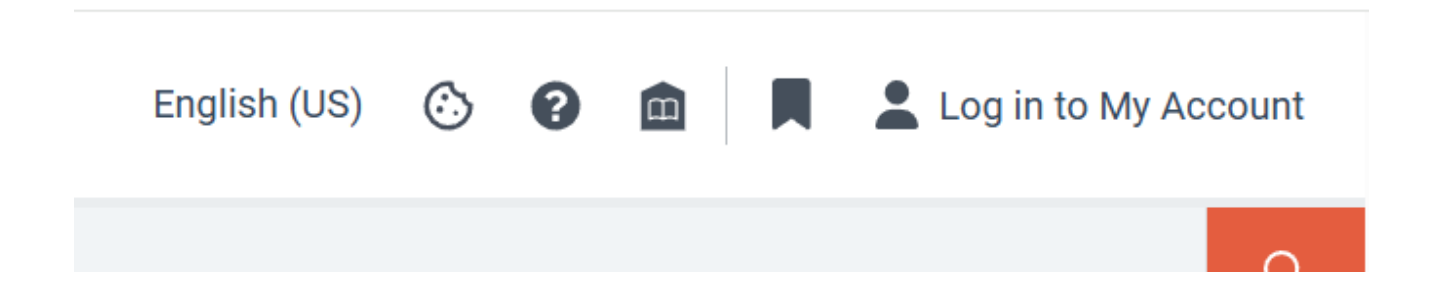

Once logged in, you can access your fines by selecting your name for account information and clicking **fines/fees** or selecting the Bookshelf Bar at the bottom of the page and navigating to the **Fines and Fees** tab.

|                                                             | <sup>t</sup> ×                                                                                                    |
|-------------------------------------------------------------|----------------------------------------------------------------------------------------------------|
|                                                             | R. Contraction of the second second se |
| Read                                                        |                                                                                                    |
| 2 0 \$3.50<br>checkouts holds fines/fees                    | h                                                                                                    |
| Home RAILS (Bolingbrook Service<br>library Center) - SWSB-4 | Read's Bookshelf                                                                                                    |
| Expiration date 12/31/202                                   | 5 Checkouts 2 Holds 0 Fines and Fees \$3.50 Profile                                                                                                    |
| Sign out                                                    | Fines and Fees   Pay Total \$3.50 Pay Selected 3                                                                                                    |
|                                                             | <br>Minimum                                                                                                    |

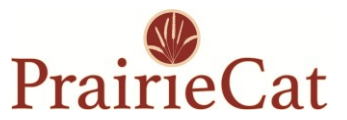

You can choose to pay individual fines or the total. The minimum payment is \$1.00.

Click **Pay Total** or select which fines you'd like to pay and click **Pay Selected**.

| Q Search            |                     |                     |                                 |                                 |         | All $\checkmark$ |
|---------------------|---------------------|---------------------|---------------------------------|---------------------------------|---------|------------------|
| Take a tour!        |                     |                     |                                 |                                 | Advance | d Search         |
| Read's Bookshelf    | ☐ Bookmarks         | Saved Searches      | Reading History                 |                                 |         | ~                |
| Checkouts 2 Holds ( | ) Fines and Fues of | 3.30 P.55In         |                                 |                                 |         |                  |
| Fines and Fee       | Pay Total \$3.50    | Pay Selected \$1.50 | ⊘⊙                              |                                 |         |                  |
|                     |                     | and the second      | 🕕 Mir                           | nimum online payment is \$1.00. |         |                  |
| Libr                | ary Charge          |                     |                                 |                                 | Select  |                  |
| Amo<br>\$2.0        | unt<br>DO           | Fine Type<br>Manual | Creation date<br>March 26, 2025 | Fine description<br>test fine   | ~       |                  |
|                     | rary Charge         | Fine Type<br>Manual | Creation date<br>March 26, 2025 | Fine description<br>test fine   | Belect  |                  |
|                     |                     | manda               | March 20, 2020                  | (dec mo                         |         |                  |

The PrairieCat Paypal form will load. Fill out your information and click **Pay Now**. An emailed receipt from Payflow noreply@paypal.com will be sent to the email address provided.

| 2. payflowlink.paypal.com |                                                                                                    |                                    |
|---------------------------|----------------------------------------------------------------------------------------------------|------------------------------------|
|                           | PrairieCat                                                                                                    |                                    |
|                           | Pay with credit or debit card                                                                                                    | Order summary<br>Total (USD): 1.50 |
|                           | Card Number Image: Image: |                                    |
|                           | Secure payments by P PayPal                                                                                                    |                                    |
|                           | Cancel<br>Copyright © 1999-2025 PayPal, All rights reserved.                                                                                                    |                                    |

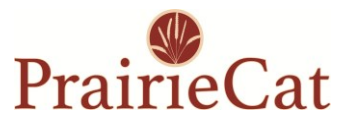

Back at the Fines and Fees tab, a confirmation will show that payment is completed and the fines due will be updated.

| Prairi      | eCat             |                    |                     |                                 |                                 |       | English (US) | ٢ | 0 | 1   M | <b>2</b> R | ead  |
|-------------|------------------|--------------------|---------------------|---------------------------------|---------------------------------|-------|--------------|---|---|-------|------------|------|
| ≡ All Ne    | ew Catalog Help  | Opt in to Text Ale | rts                 |                                 |                                 |       |              |   |   |       |            | Q    |
| Q s         | earch            |                    |                     |                                 |                                 |       |              |   |   |       | All        | ~    |
| Take a tour | Declarkelf       |                    | •                   |                                 |                                 |       |              |   |   | Advi  | anced Sei  | arch |
| Checkouts   | 0 Holds 0        | Fines and Fees \$2 | 2.00 Profile        | -3 Reading History              |                                 |       |              |   |   |       |            | ~    |
| Fine        | es and Fees      | Pay Total \$2.00   | Pay Selected        |                                 |                                 | ▶     |              |   |   |       |            |      |
| ٥           | Payment Comp     | lete               |                     |                                 |                                 |       |              |   |   |       |            |      |
|             |                  |                    |                     |                                 | Your fine payment was successfe | ul.   |              |   |   |       |            |      |
|             |                  |                    |                     |                                 | Minimum online payment is \$    | 1.00. |              |   |   |       |            |      |
| ſ           | Library          | Charge             |                     |                                 |                                 |       | Selec        | t |   |       |            |      |
|             | Amount<br>\$2.00 |                    | Fine Type<br>Manual | Creation date<br>March 26, 2025 | Fine descrip<br>test fine       | tion  |              |   |   |       |            |      |
|             |                  |                    |                     |                                 |                                 |       |              |   |   |       |            |      |
|             |                  |                    |                     |                                 |                                 |       |              |   |   |       |            |      |
|             |                  |                    |                     |                                 |                                 |       |              |   |   |       |            |      |
|             |                  |                    |                     |                                 |                                 |       |              |   |   |       |            |      |

The charge will be labeled PRAIRIECAT on your card statement.